# AH27 User Manual

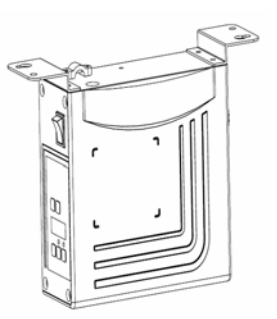

# Preface

CAUTION: Please read this manual carefully, also with related manual for the machinery before use the controller. For installing and operating the controller properly and safely, qualified personnel are required.

This product is designed for specified sewing machines and must not be used for other purposes.

If you have any problem or any comment, please feel free to contact us.

#### **Safety Instruction**

- 1) All the instruction marked with sign <u>.</u> must be absolutely observed or executed; otherwise, personal injuries or risk to the machine might occur.
- 2) This product should be installed and operated by persons with appropriate training only.
- Before connecting power supply cords to power sources, it's necessary to make sure that the power voltage is in the range indicated on the product name plate.
- 4) Make sure to move your feet away from the pedals while power on.
- 5)  $\angle !$  Turn off the power and remove plug prior to the following operations:
  - Connecting or disconnecting any connectors on the control box;
  - Repairing or doing any mechanical adjustment;
  - Threading needle or raising the machine arm;
  - Machine is out of work.
- 6) Make sure to fasten all the fasteners firmly in the control boxes prior to the operation of the system.
- 7) Allow an interval of at least 30 seconds before repapering the system after power off.

Page1of16

- Repairs and maintenance work may be carried out by special trained electronic technicians.
- 9) All the replacement parts for repairing must be provided or approved by the manufacturer.
- 10) The controller must be firmly connected to a properly grounded outlet.

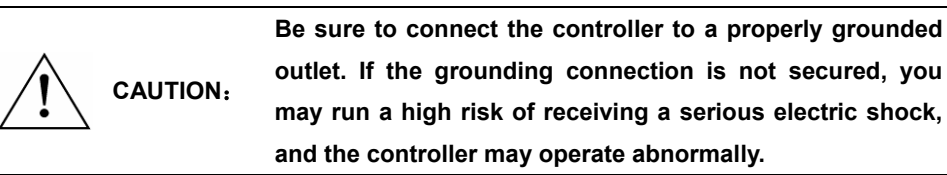

## **1**、**Product Introduction**

#### 1.1 Overview

These Series Digital AC Servo System consist of motor and controller which are separately mounted on the same bracket, providing a very flexible mounting solution for customers. The system can execute needle-down (or needle-up) position with external-synchronizer. And it can be easily configured with different motors to match with various sewing machines, such as lockstitch, dual-needle lockstitch, heavy duty, over lock stitch, interlock stitch and direct-driven sewing machines. Employing a switch-mode power supply for the sensitive control circuitry, the system can operate over a much wider voltage range. It has the following advantages installed easy, large torque, small size, low-noise, high-efficiency, small shake and high-precision speed control. Side-mount connectors make the connection more reliable and reduce the malfunction caused by oil leakage.

#### 1.2 Specification

| Controller Type   | AH27-55      | AS27-                       | 70/-75 |  |
|-------------------|--------------|-----------------------------|--------|--|
| Max. Sewing Speed | 5000         | 2500                        | 3000   |  |
| (r/min)           | 3000         | 3500                        |        |  |
| Voltage Range     |              | AC (220±44 )V 50/60         | )HZ    |  |
| Output Power      | 550W         | 700W                        | 750W   |  |
| Max. Torque       | 3Nm          | 5.5Nm                       | 6.8 Nm |  |
| Environment       |              | $0^\circ C \sim 40^\circ C$ |        |  |
| The motor way of  | Belt drive/  | Delt dei e                  |        |  |
| transmission      | Direct drive | Beit                        | drive  |  |

Page2of16

# 2. Installation Instructions

## 2.1 Motor Installation

Step 1: Mount lifting bracket. When motor installed under the machine table, as needed, to drill

holes in the following diagrams (see Fig. 2-1 the example for USA base table) for the

installation, mount lifting bracket.

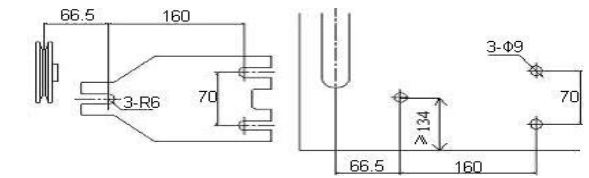

Step 2: Install the motor (see Fig.2-2) and then tighten the lifting bracket.

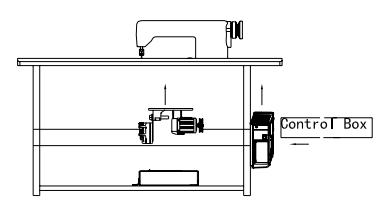

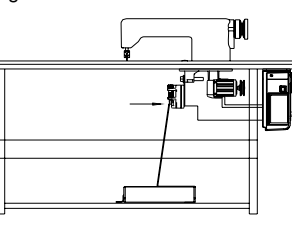

Fig.2-2

## 2.2 Controller Installation

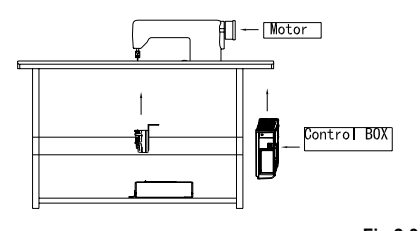

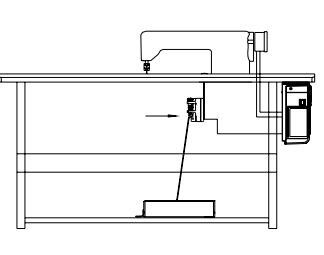

Fig.2-3

## 2.3 Controller shape dimension

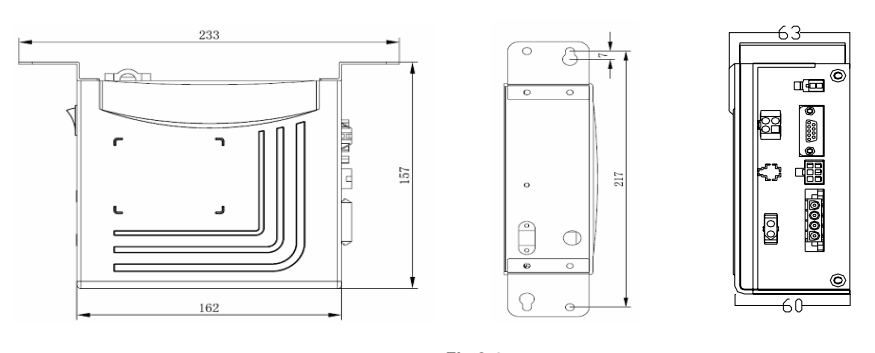

Fig.2-4

Page3of16

# 3. Power Connection and Grounding

Ground wire (Green/yellow) must be grounded. Use the correct connector and extension wire when connecting ground wire to Earth and secure it tightly (see Fig.3-1).

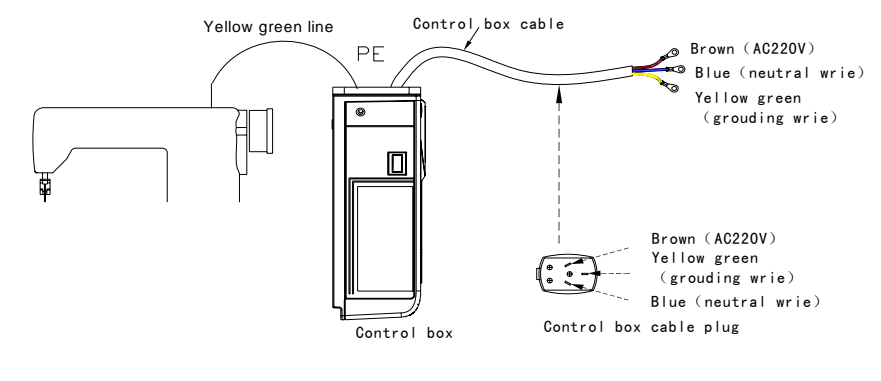

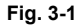

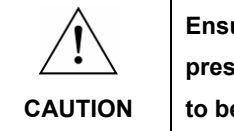

Ensure all power cord, signal wire and grounding wire not be pressed by other matter or over-twisted ,and not be too close to belt and belt wheel, keep 3cm-distance for safety.

A 1Φ/220V power from a 3Φ/380V Power source Connection (See Fig.3-2):

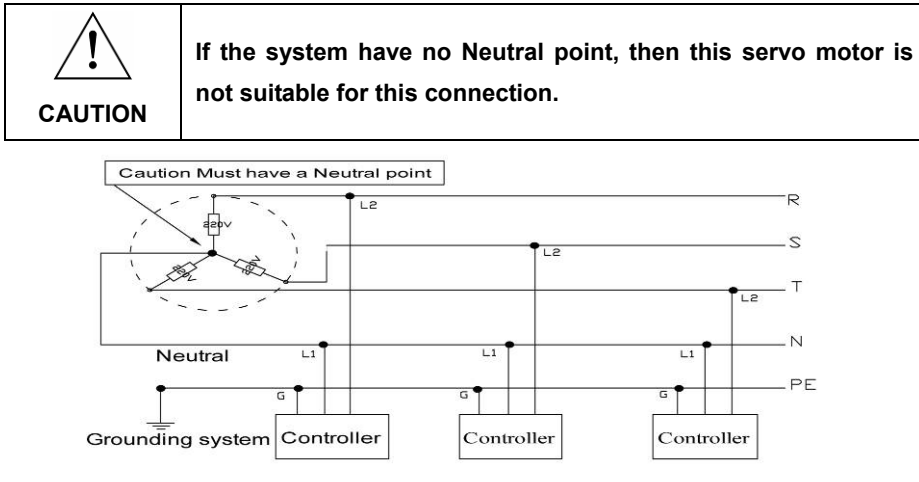

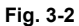

# 4. Definition of controller interface

Connections between control box and other accessories are illustrated in Fig.4-1.

Plug these connectors into the corresponding sockets in control box.

Page4of16

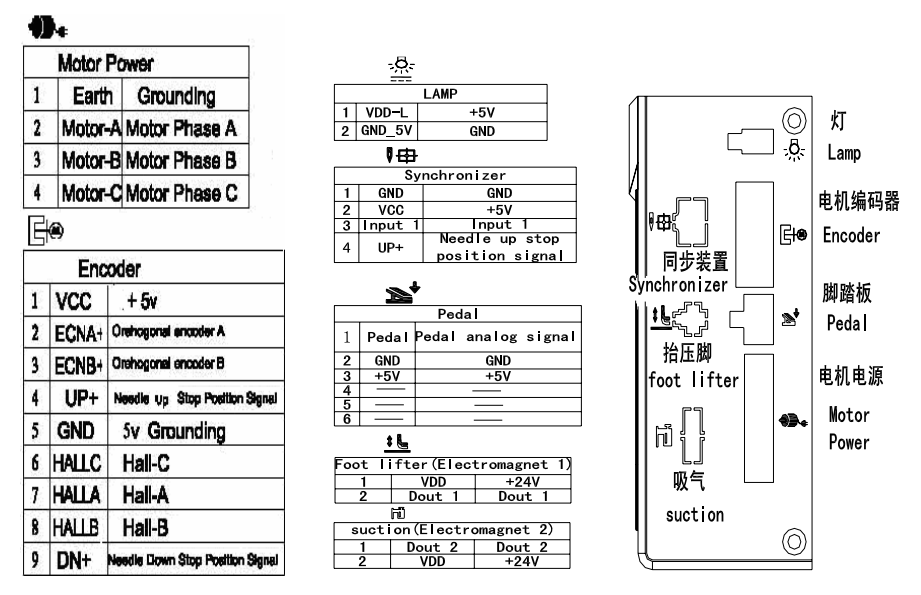

Fig. 4-1 controller link

# AH27 Operation Panel (HMI) Instruction 1、Operation Panel (HMI) Instruction

## 1.1 Panel Instruction:

AH27 operation Panel is divided into (See Fig1-1) digital tube area and key operation area. The digital tube area is positioned in the middle of the operation panel. It consists of 3 digital tubes, used to display function setting and parameters. There are 2 keys at the top of the digital tube area, they are "P" and" S". There are 3 keys at the bottom of the digital tube area and two LED lights are located above the lower right two keys, showing the corresponding function are open or closed.

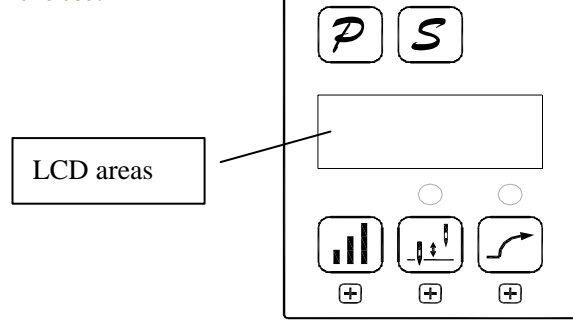

Fig.1Panel Instruction

Page5of16

Table 1: Function of Key

| No | Appearance   | Description                                                                                                    |
|----|--------------|----------------------------------------------------------------------------------------------------|
| 1  | P            | <b>Function key:</b> Combines with other keys to set a higher level of the parameter; the password interface confirmation and other interface cancel function. "P" key pressed one time to return to the initial interaction in the parameter modification interface, not to save the current parameters. |
| 2  | S            | <b>Save</b> : Confirm the operating (except the password interface), the system saves the current parameters in the parameter modification interface.                                                                                                    |
| 3  |              | Hundred keys: Adjustable speed.Increase the highest bit. In the technician parameter interface, it could increase the higher bit of the parameter. Combined with the P key, it enters into the technician index interface.                                                                                |
| 4  |              | <b>Stop position key</b> : Select up/down stop position. It is also used to increase the middle bit of the digital value, each effective pressing once increase a numerical.                                                                                                    |
| 5  | $\mathbf{T}$ | <b>Soft start key:</b> Select soft start function. It is also used to increase the lowest bit of the digital value, each effective pressing once increase a numerical.                                                                                                    |

## 1.2 Digital interface instruction

Digital interface is divided with three state: The idle state, the indexing status and data display state.

1.2.1 Idle state: When power on, it is the default display state.

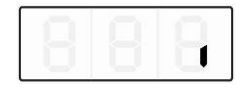

Fig.1.2.1 idle state

1.2.2 The indexing status has three cases:

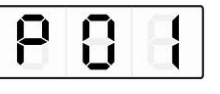

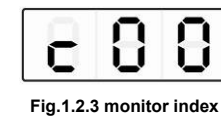

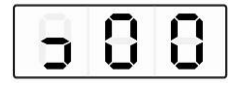

Fig.1.2.2 technician index

-

Fig.1.2.4 error playback index

1.2.3 Data display state :

It shows diffident data according to the selected index - technician parameters, control

parameters and error code.

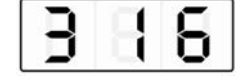

Fig.1.2.5 data display state

Page6of16

## 2、Shortcut set

In the idle state interface, it can be used to set the soft start and stop position function directly.

#### 2.1 Soft start set

In the idle state (Fig.1.2.1), press (5 key) , the soft start function will be toggle between

enable and disable. If enable the lamp above this key will be lightened ( $\overbrace{}$ ), otherwise the lamp

will be off (「/)).

## 2.2 Stop position

In the idle state (Fig.1.2.1), press (11) (4key), toggle between up and down stop position. The

lamp lightened  $(\overset{(\mu)}{\mu})$  shows that the needle will stop in the down position ,otherwise  $(\overset{(\mu)}{\mu})$  the needle will stopped in the up position.

3、Technical Mode

In the application, to make the controller works in a better condition or to satisfy our own demand, we can adjust the technician parameters as the following steps.

Step 1: Under idle state, first press 😕 (1key) and hold on, then press 🗐 (3key) .Two keys are pressed at the same time, digital tube display see figure 3.1, required to enter the password.

The default password is DDD.

Fig.3.1 password interface

Step 2: Press (1) (3key), (4key), (5key), Modify the digital tube display to the correct

password, and then press  $\bigcirc$  (1key ). If the password is correct, enter the parameters modified index, see figure 3.2, or remain in the password input state, see figure 3.1.

Fig.3.2 technical index

Page7of16

Step 3: Under parameters index, press (4key), (5key) to modify digital tube display to the needs of the technology parameters. Technical parameters see table 1. Index number is determined, press (2key) ,enter to parameters of interface, see figure 3.3.

|             |          | 8       |
|-------------|----------|---------|
| ig.3.3 tech | nical pa | rameter |

Step 4: Press (3key), (4key), (5key) to modification of digital tube display to the needs of the technology parameters.

Step 5: After parameter modified, press (2key) , confirm the parameter modification and

return to the index interface, If you don't want to save the changes by 😕 (1 key), it will return to

the idle interface. Any time can press P (1 key) is returned to the free interface.

## 4、R&D parameter modification

First press P (1key) and hold on, then turn the power switch, you can enter the R & D parameters; Other methods of operation with the technical parameters of operation.

# 5、Monitor mode

Step 1: Under idle state mode, first press 😕 (1key) and hold on, press 🛄 (4key). Two keys

pressed at the same time, digital tube display see figure 4.1, monitor index interface.

Step 2: Under parameters index, press (4key), (5key) to modification of digital tube display to the needs of monitoring index number . Monitor index see table 2. Index number is determined, press (2key) ,enter to monitor parameters of interface, see figure 4.2.

Page8of16

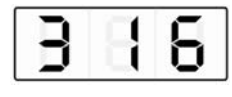

Fig 4.2 monitor parameters

Step 3: In the monitoring parameter interface, in addition to press  $[\mathcal{P}]$  (1key) of any key,

returns to the monitoring parameter index interface. Press  $\mathcal{P}$  (1key), returned to the idle state of interface.

Step 4: Repeat step 2 for other monitoring parameters or step 3 exits to monitor mode.

#### 6、Error playback

The controller could save the recent 8 error occurrence. Index 0 shows the most recent fault code. Index 1 stores the error code occurred before index 0's error. Fault code and fault relation, see table 3.

Step 1: In idle state , first press  $\bigcirc$  (1key) and hold on, then press  $\bigcirc$  (5key) ,Two keys are pressed at the same time, digital tube display see figure 5.1

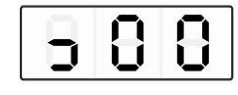

Fig 5.1 error playback index

Step 2: Under error playback index, press (4key), (5key) to modify digital tube display to the needs of error playback index number (0-7). Error index number display correctly, press (2key)entered the error recording interface, view the index number of the recorded fault code, see figure 5.2.

| 1 |   |
|---|---|
|   |   |
|   | _ |

Fig 5.2 fault code display

playback index interface. Press  $[\mathcal{P}]$  (1key) returned to the idle state of interface.

# 7、Automatic test

In the idle state interface, The first press  $\mathcal{P}$  (1key) and  $\mathcal{S}$  (2key)combination, then step on

Page9of16

the pedal controller immediately enter into the automatic test status. The controller will run according to setting about test mode and test time operation, until the end of test.Press

(1key) and (2key) combination again the controller will exit the test mode until the run

time exhausted.

## 8、Transmission ratio and the initial angle test

Under idle state, press (P)(1key) and (3key) combination. You can enter the technical parameter:

The initial angle test: P18 parameters adjusted to 2 (test the initial angle), the pedal is pressed to start the test, the test after the parameter back to 0 to (normal operation mode).

Transmission ratio test: P18 parameter adjustment 3 (test drive), depressing the pedal to start the test, the test after the parameter back to 0 (normal operation mode).

## 9、Operation note

To make the system running at peak performance, the customers for the first time using the recommended test again the initial angle and transmission ratio. R & D parameters so as not to be freely modified, and you incorrectly modify the normal use.

|       | Index<br>No. | Default | Rang   | Comment                                                                                                    |
|-------|--------------|---------|--------|----------------------------------------------------------------------------------------------------|
| Speed |              | 20      | 10~80  | Minimum sewing speed (display value*10)                                                                                                    |
|       | I            | 350     | 20~100 | Maximum sewing speed (display value*10)                                                                                                    |
|       | 5            | 5       | ~9     | Soft start stitch number                                                                                                    |
|       | Э            | IB      | 10~80  | Soft start maximum sewing speed (display value*10)                                                                                                    |
|       | ч            | EI      | I~20   | System accelerate sensitivity (Direct drive transmission<br>can be set up to a large value; belt transmission don't set large<br>value or too much noise and vibration. This parameter do not<br>affect the electrical)    |
|       | 5            | 20      | 1~80   | System decelerate sensitivity ( Direct drive transmission<br>can be set up to a large value ; belt transmission don't set<br>large value or too much noise and vibration. This parameter do<br>not affect the electrical ) |

Table 1: Technician mode parameter:

Page10of16

|       | _ m | חרו חר | Measurement of transmission ratio speed numerical ( RPM ) |                                                                                                    |
|-------|-----|--------|-----------------------------------------------------------|----------------------------------------------------------------------------------------------------|
|       |     |        |                                                           | ( display value * 10 )                                                                                                    |
|       | ٦   | Б      | 2~200                                                     | The needle stop speed down limit .( display value * 10 )                                                                                                    |
| Pedal |     | 2      | / I / O<br>E / S                                          | Pedal Curve mode setup:<br>0: Auto Calculated liner Curve (According to the highest speed<br>automatic computation)<br>Speed<br>Pedal forward angle<br>1: Two segment liner Curve.<br>Speed<br>Pedal forward angle<br>2: Arithmetic Curve<br>Speed<br>Speed<br>Pedal forward angle<br>Pedal forward angle<br>Pedal forward angle |
|       | 9   | 300    | 20~400                                                    | Two segment controls the speed slope : mid turning point speed<br>RPM (two segment of turning point speed), the parameter[8]<br>set to 1 effective.<br>Mid turning point<br>speed<br>Pedal forward angle                                                                                                    |

Page11of16

|       |    |     |         | Two segment controls the speed slope :                                                                                            |
|-------|----|-----|---------|----------------------------------------------------------------------------------------------------|
|       | Ю  | 800 | 0~999   | mid turning point of pedal Simulated value, the parameter[8]                                                                      |
|       |    |     |         | set to 1 effective, the value is between[15]and[16].                                                                              |
|       |    |     |         | Speed<br>Mid turning point of pedal<br>Simulated<br>Pedal forward angle                                                           |
|       |    |     |         | Arithmetic Curve supplementary parameter:                                                                                         |
|       |    |     |         | the parameter[8] set to 2 effective,                                                                                              |
|       |    |     |         | 1: Square (the low speed control is very well, slow start after                                                                   |
|       |    |     | fast) ; |                                                                                                    |
| Pedal |    | 1   | 1/2     | Speed<br>Pedal forward angle<br>2 : Square root(Responding speed is fast, fast start after slow);<br>Speed<br>Pedal forward angle |
|       | 12 | 190 | 0~999   | Up stop needle position after pedal (set value shall not be                                                                       |
|       |    |     |         | higher than 【13】)                                                                                                    |
|       | EI | 460 | 0~999   | Pedal back mid position (set value between [12] and [14])                                                                         |
|       | 14 | 480 | 0~999   | Pedal step upon running position (set value between [13] and                                                                      |
|       |    |     |         | 【15】)                                                                                                    |
|       | 15 | 680 | 0~999   | Pedal low speed running position (upper) (set value between                                                                       |
|       |    |     |         | [14] and [16] )                                                                                                    |
|       |    |     |         | Pedal simulation the largest of value (set value shall not be less                                                                |
|       | Ь  | 940 | 0~999   | than 【15】)                                                                                                    |
|       |    |     |         |                                                                                                    |

Page12of16

| 13 Pedal back to the middle position<br>14 Before the step of running position<br>15 Low-speed running position |                |                 |        |                                                                     |
|----------------------------------------------------------------------------------------------------|----------------|-----------------|--------|---------------------------------------------------------------------|
| 16 Pedal si                                                                                                    | imulate the am | ount of maximum |        | 0 13 Pedal back to the middle position                              |
|                                                                                                    |                |                 | Peo    | lai                                                                 |
|                                                                                                    |                |                 | 1      | 12 Up the lifting of the needle position                            |
|                                                                                                    | רו             | I               | 0/1    | Run to up needle position after Power on:<br>0: no action 1: action |
|                                                                                                    |                |                 |        | Special Running Mode setup:                                         |
|                                                                                                    |                |                 |        | 0:free sewing mode;1:simple sewing mode;(without stopping           |
|                                                                                                    |                |                 |        | operation mode in the synchronous sensor fault cases using);        |
|                                                                                                    | 18             | 0               |        | 2:calculate initial angle of motor (do not uninstall strap);        |
| custom                                                                                                    |                |                 | 2/3/9  | 3: calculate motor/machine head run rate mode ;(synchronizer,       |
| setup 1                                                                                                    |                |                 |        | do not uninstall strap)4: The control system only in the current    |
| Joiup 1                                                                                                    |                |                 |        | loop control running, speed open-loop.                              |
|                                                                                                    |                | 19 0            | 0~31   | Torque boost up at low speed :                                      |
|                                                                                                    | 19             |                 |        | 0: normal function                                                  |
|                                                                                                    |                |                 |        | 1~31: 31 levels Torque boost up                                     |
|                                                                                                    |                |                 |        | Stop pin mode:                                                      |
|                                                                                                    | 20             | I               | 0/1    | 0: Constant speed tackle mode (in the belt transmission,            |
|                                                                                                    |                |                 |        | Parking is not precision) 1: back pull mode (PMX)                   |
|                                                                                                    | 21             | ЧО              | 10~80  | On the needle lifting speed                                         |
|                                                                                                    | 25             | 0               | 0/1    | Electric steering: 1: reversal; 0 : forward                         |
|                                                                                                    |                |                 |        | motor/machine head run rate: 0.001                                  |
|                                                                                                    | ᅳ              | 100             |        | (if automatic calculation of motor/machine head run rate has        |
| Maabiaa                                                                                                    |                | IUU             | 10~500 | done, the Parameter value in control box maybe different with       |
| bead                                                                                                    |                |                 |        | that in HMI) ( display value * 10 )                                 |
| narameter                                                                                                    | 27             | 0               | 0~359  | Up needle position mechanical angle                                 |
| parameter                                                                                                    | 28             | 175             | 0~359  | Down needle position mechanical angle                               |
|                                                                                                    | 29             | 9               | 0~359  | Thick material afterburner start angle                              |
|                                                                                                    | 30             | 57              | 0~359  | Thick material afterburner end angle                                |
| Start/Stop                                                                                                    | ΞI             | Stop position   | on (   | ): up needle position ; 1: down needle position                     |

Page13of16

| mode                           | 35 | Soft start | Soft start 0: Off; 1: On. |                                                                                                    |  |
|--------------------------------|----|------------|---------------------------|----------------------------------------------------------------------------------------------------|--|
|                                | 33 | 0          |                           | Automatic test mode select : 0: needle NO.; 1: time                                                                                                    |  |
| Automatic                      | H  | 30         | 0~999                     | Automatic test total time setting (10 minute)                                                                                                    |  |
| test                           | ĥ  | 90         | 1~999                     | Running time (0.1second) / needle NO.                                                                                                    |  |
|                                | ĥ  | 10         | 1~999                     | Stop time (0.1second)                                                                                                    |  |
| Parameter<br>saves<br>recovery | ЭT | D          | 0~                        | Parameter reload(0:Lockstitch straight drive;1:lockstitch belt;<br>2: stitch straight drive; 3: thick material; 4: overclock sewing<br>machine 5: Integrated controller; 6: 360 Lockstitch straight<br>drive; 7: 360 lockstitch belt; 8: 360 stitch straight drive 9:<br>360 overclock sewing machine; 10: Nested package stretch<br>sewing; 11: roller |  |
|                                | 38 | D- I       |                           | Parameter transfer: 1:read data; 0:write data                                                                                                    |  |
|                                | 72 | ٥          | 0/ 1                      | Automatic test transmission ratio                                                                                                    |  |
|                                | ЪЭ | 280        | 0~999                     | Foot lifter position                                                                                                    |  |
|                                | 74 | 10         | 0~999                     | Pedal foot lifter confirm time (10ms)                                                                                                    |  |
|                                | 75 | 10         | 0~999                     | Pedal foot down confirm time (10ms)                                                                                                    |  |
|                                | 76 | I          | 0~999                     | Electromagnet 1 chopping open time                                                                                                    |  |
|                                | רר | I          | 0~999                     | Electromagnet 1 chopping close time                                                                                                    |  |
|                                | פר | 80         | 0~600                     | Electromagnet 1 solenoid protect time(100ms)                                                                                                    |  |
| R&D                            | פר | 800        | 0~999                     | Electromagnet 1 full output time                                                                                                    |  |
| parameter                      | 80 | I          | 0~3                       | Electromagnet 1 function 0:off; 1: foot lifter; 2:sunction: 3:+24V<br>output                                                                                                    |  |
|                                | 81 | I          | 0~999                     | Electromagnet 2 chopping open time                                                                                                    |  |
|                                | 82 | I          | 0~999                     | Electromagnet 2 chopping close time                                                                                                    |  |
|                                | 83 | 80         | 0~600                     | Electromagnet 2 solenoid protect time(100ms)                                                                                                    |  |
|                                | 84 | 800        | 0~999                     | Electromagnet 2 full output time                                                                                                    |  |
|                                | 85 | 5          | 0~3                       | Electromagnet 2 function 0:off; 1: foot lifter; 2:sunction: 3:+24V output                                                                                                    |  |

Page14of16

| 86 | 20  | 20~300 | Plus stitch speed                                   |
|----|-----|--------|-----------------------------------------------------|
| BJ | 150 | 1~999  | Plus half stitch delay time                         |
| 88 | 150 | 1~999  | Plus a stitch delay time                            |
| 89 | ٥   | 0~2    | Input 1 function 0:off; 1: safe SW.; 2:plus stitch: |
| 90 | ٥   | □~     | Input 1 effective level                             |
| 91 | 30  | 0~999  | Input 1 filtering time                              |

Table 2: Monitor mode parameter (show only the highest of 3 bit)

| Index NO. | Comment                     | until  |
|-----------|-----------------------------|--------|
| 0         | Bus voltage                 | V      |
| 1         | Mechanical speed            | 10r/m  |
| 2         | Q axis current              | 0.01A  |
| 3         | Initial angle               | degree |
| 4         | Mechanical angle            | degree |
| 5         | Pedal analog sampling value |        |
| 6         | Transmission ratio          | 0.001  |
| 7         | Version number              |        |

Table 3: error code

| error<br>code | Error<br>Definition | Solution                                                                                 |
|---------------|---------------------|------------------------------------------------------------------------------------------|
| 01            | Hardware overload   | Shut down the controller, Re-power it after 30s interval, if the controller still works  |
| 02            | Software overload   | abnormally, replace it and inform manufacturer.                                          |
| 03            |                     | Shut down the controller, check input power voltage, if the voltage is lower than        |
|               |                     | 190V, please restart the controller after the voltage is normal, if the controller still |
|               | Low voltage         | work abnormally after the voltage is recovered to the normal level, please replace       |
|               |                     | it and inform manufacturer.                                                              |
| 04            | Voltage is too      |                                                                                          |
|               | high while          | Shut down the controller, check the input voltage is high (above 245V). If the           |
|               | stopping            | power supply voltage is high, Restart controller after recovery, if the controller still |
| 05            | Voltage is too      |                                                                                          |
|               | high during         | cannot work normally please replace it and inform manufacturer.                          |
|               | Operation           |                                                                                          |
| 07            | Current detection   | Shut down the controller, Re-start it 30s interval, if the controller still can not work |
|               | loop circuit fault  | normally replace it and inform manufacturer.                                             |

Page15of16

|      |                                             | Shut down the controller, check the motor power cord whether it is broken off,         |
|------|---------------------------------------------|----------------------------------------------------------------------------------------|
| 08   | Motor stallad                               | loosen, damaged, or be tangled on the machinery by other stuffs. Restart               |
|      | Motor stalled                               | controller after recovery, if the controller still cannot work normally please replace |
|      |                                             | it and inform manufacturer.                                                            |
| 09   | Dynamic Braking<br>failure                  | Shut down the controller, check the motor power cord whether it is loosen, which       |
|      |                                             | is tightly inserted after restart controller , if the controller still cannot work     |
|      |                                             | normally please replace it and inform manufacturer.                                    |
| 11 f | Synchronizor                                | Shut down controller power, check if the connection wire between synchronizer          |
|      | Synchronizer                                | and controller is loosened; if the controller still work abnormally after restart      |
|      | laiure                                      | please replace it and inform manufacturer.                                             |
| 12   | Initial motor<br>angle detection<br>failure | Restart for 2~3 times, if the controller still work abnormally, Please inform          |
|      |                                             | manufacturer.                                                                          |
| 13   |                                             | Shut down the controller, check the motor power cord whether it is loosen, return      |
|      | HALL failure                                | normal after restart controller , if the controller still cannot work normally please  |
|      |                                             | replace it and inform manufacturer.                                                    |
| 14   | DSP access failure                          | Shut down the controller, Re-start it1 attempts, if the controller still work          |
|      | EEPROM                                      | abnormally, Please inform manufacturer.                                                |
| 15   | Motor over speed protection                 | Shut down the controller, Re-start it 30s interval, if the controller still work       |
|      |                                             | abnormally, Please inform manufacturer.                                                |
| 16   | Irregular motor operation                   | Shut down the controller, Re-start it 30s interval, if the controller still work       |
|      |                                             | abnormally, Please inform manufacturer.                                                |
| 18   | Motor overload                              | Shut down the controller, Re-start it 30s interval, if the controller still work       |
|      |                                             | abnormally, Please inform manufacturer.                                                |

386P0007E

2015-01-07

Page16of16